# **Gigarrillos** online.com ••

de MASSALIN PARTICULARES SRL

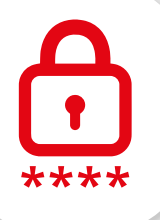

# INSTRUCTIVO RECUPERO DE CONTRASEÑA.

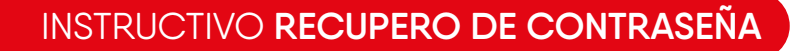

C

Ingresá a la sección de Inicia sesión/Registrarte\* para acceder a la pestaña y poder ingresar a tu usuario.

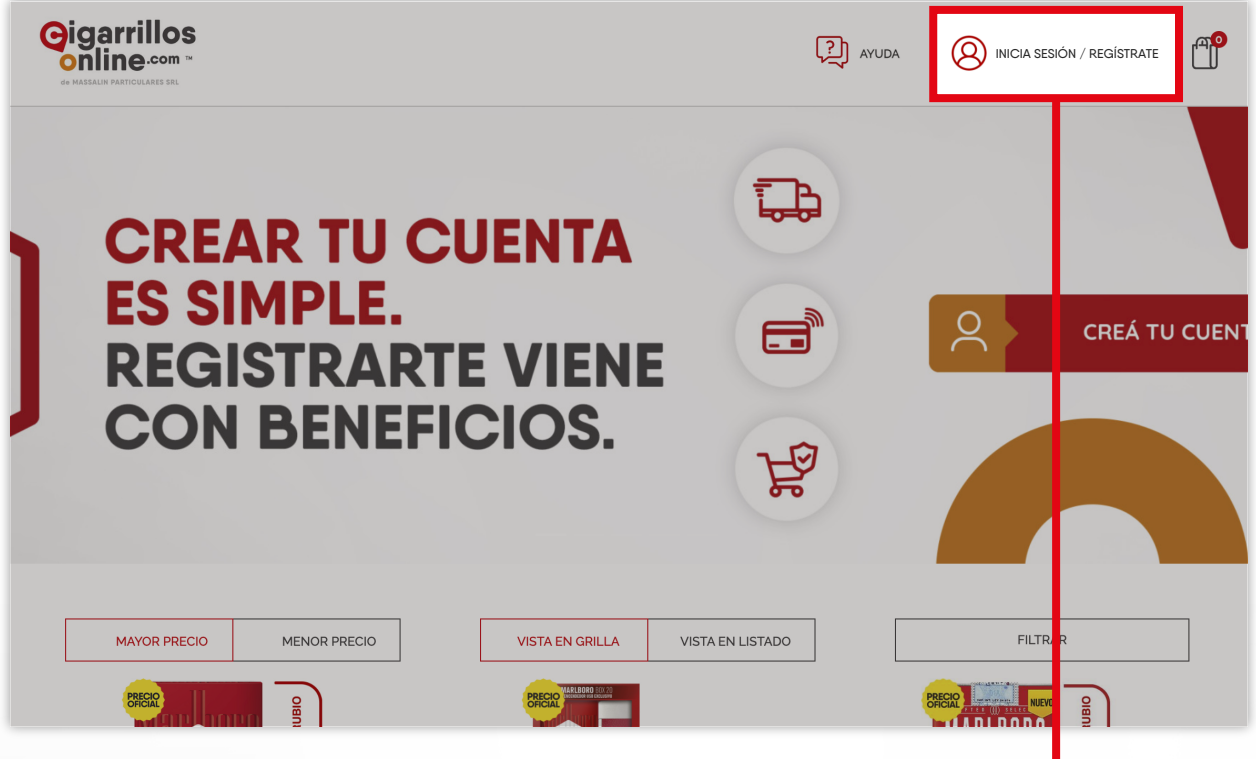

\*La sección se encuentra en **la esquina superior derecha.** 

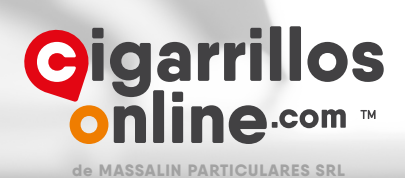

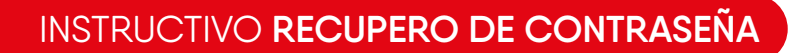

C

Para recuperar tu contraseña, hacé click en **Restablecé tu contraseña acá.**\*

| Gigarrillos<br>online.com ~<br>de Malsaur Antrovanes set                                                              |                                                                                                    |  |  |  |  |  |  |  |  |
|----------------------------------------------------------------------------------------------------|----------------------------------------------------------------------------------------------------|--|--|--|--|--|--|--|--|
| INGRESÁ A TU CUENTA                                                                                                   |                                                                                                    |  |  |  |  |  |  |  |  |
| INICIAR SESIÓN                                                                                                    | AR SESIÓN<br>dá que debido a cambios en nuestra<br>orma deberás crear una nueva contraseña<br>oder continuar tu compra.                                               |  |  |  |  |  |  |  |  |
| Recordá que debido a cambios en nuestra plataforma deberás crear una nueva contraseña para poder continuar tu compra. |                                                                                                    |  |  |  |  |  |  |  |  |
| Email* Contraseña*                                                                                                    | <ul> <li>Hace tu pedido online y recibilo donde quieras</li> <li>Ingresá a tu Historial de Pedidos         <ul> <li>Descargá tu factura Online</li> </ul> </li> </ul> |  |  |  |  |  |  |  |  |
| INICIÁ SESIÓN<br>Restablecé tu contraseña acá                                                                         | <ul> <li>Seguí tu pedido</li> <li>Pagá de forma segura (SSL)</li> </ul>                                                                                               |  |  |  |  |  |  |  |  |
|                                                                                                    | CREÁ TU CUENTA                                                                                                    |  |  |  |  |  |  |  |  |

\*La sección se encuentra en la esquina inferior izquierda.

Automáticamente, se abrirá una pantalla **para que ingreses tu email.** 

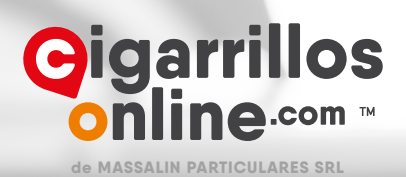

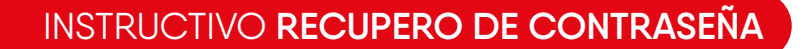

C

Ingresá tu email para recibir el correo con **el enlace** que te permitirá reiniciar tu contraseña.

|                                                                                                 |                                  |                                              | AYUDA                               | INICIA SESIÓN / REGÍSTRATE |  |  |  |  |
|-------------------------------------------------------------------------------------------------|----------------------------------|----------------------------------------------|-------------------------------------|----------------------------|--|--|--|--|
| INGRESÁ A TU CUENTA                                                                             |                                  |                                              |                                     |                            |  |  |  |  |
| INICIAR SESIÓN                                                                                  |                                  | ¿ES TU PRI                                   | MER PE                              | DIDO ONLINE?               |  |  |  |  |
| Recordá que debido a cambios<br>plataforma deberás crear una r<br>para poder continuar tu comor | s en nuestra<br>nueva contraseña | Registrate y obtené be<br>• Accede a los pre | eneficios exclus<br>ecios oficiales |                            |  |  |  |  |
| Email*                                                                                          | Ingresá los datos                |                                              |                                     |                            |  |  |  |  |
| Contraseña*                                                                                     | para recuperar la contraseña:    |                                              |                                     |                            |  |  |  |  |
| INICIÁ SESIÓN                                                                                   | Email:                           | CONTRASEÑA                                   |                                     |                            |  |  |  |  |
| Restablece tu contrasena aca                                                                    | _                                |                                              |                                     |                            |  |  |  |  |

(Considerá que el email puede tardar algunos minutos en llegar. **Chequeá en tu bandeja de SPAM** por si no lo recibís en tu bandeja de entrada).

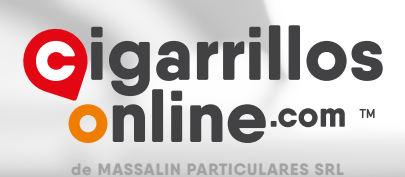

Q

Escribí tu nueva contraseña y confirmá la misma para que quede registrada.

|                              | Athelipatores of                                                     | (Thesterfield                   | <b>Gigar</b><br>onlin        | rillos<br>10 <sup></sup> |
|------------------------------|----------------------------------------------------------------------|---------------------------------|------------------------------|--------------------------|
| CAME                         | BIÁ TU CONTRAS                                                       | SEÑA                            |                              | 6                        |
| Por fav<br>Debe co<br>mayúso | or ingresá una nueva (<br>ontener al menos 8 ca<br>cula y un número. | contraseña.<br>Iracteres, una l | etra minúscula,              | , una letra              |
| NUEVA                        | CONTRASEÑA<br>RMAR CONTRASEÑA                                        |                                 |                              |                          |
|                              | l'm not a ro                                                         | obot                            | reCAPTCHA<br>Privacy - Terms |                          |
|                              |                                                                      | ENVIAR                          |                              |                          |

Una vez validada, podrás disfrutar de todos los beneficios de nuestro e-commerce.

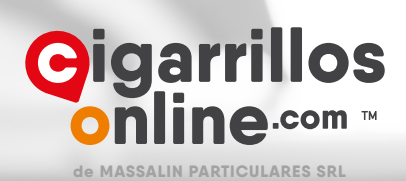